## eApply Guide – Building Permit

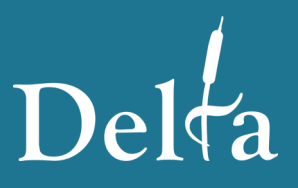

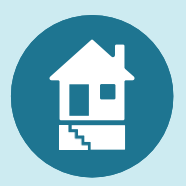

Apply online for a new dwelling, renovation, addition, or accessory structure (shed, detached garage, pool, etc.)

Delta has a two-step application process to submit your building permit application online.

- **STEP 1:** Complete the application on DeltaOnline and pay your application fee.
- **STEP 2:** Upload the required plans to our ePlan portal and "Submit for Review".

#### Your application cannot be reviewed until both above steps are complete.

#### **Getting started:**

- Visit <u>delta.ca</u> to find out information about your property.
- Review the title of the property for land use contracts, rights-of-way, covenants, etc.
- Gather the building permit submission requirements.
  - Confirm that your hired professionals (surveyor, engineers, etc.) are able to provide <u>digitally sealed</u> drawings and reports. When constructing a new dwelling, hard copy applications will not be accepted.
- Read through the <u>Single Detached Residential Building Permit Guide</u>.
- Submit your application by visiting <u>deltaonline.ca</u>. Instructions are provided in this guide.

#### Need more help? Contact or visit the Application Centre!

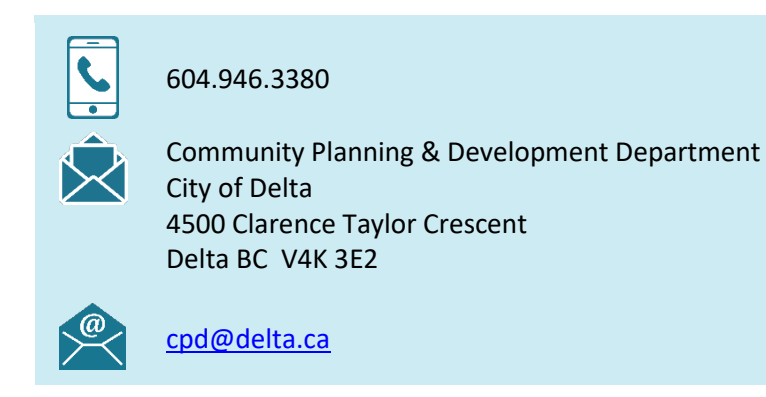

# Step 1 – Completing the Online Application

- 1. Go to <u>deltaonline.ca</u>.
- 2. Select "Apply for a Building Permit".
- 3. Review the instructions and click "Continue".
- 4. Log-in or register for a MyCity Account.

**Note:** In order to upload your plans in Step 2, you need a MyCity Account linked to your email address. Please be aware that all notifications about the application review and approval will be sent to that email address.

5. Respond to each of the questions in the online application.

### **Helpful Tips**

- Construction Value means the estimated total costs to the owner for the proposed construction to be completed.
- If building a new home, you will need to register with BC Housing for a <u>Home Warranty Number</u>. The number must be provided prior to building permit issuance.
- The Schedule 2 (Owner's Undertaking) and Schedule 3 (Owner Authorization) <u>must be signed by all owners</u> listed on the title of the property.

### **MyCity Account Registration**

Create an account: MyCity Registration

- Use an email you check often.
- Provide your mailing address.
- Set a secure password.
- Allow up to an hour to receive the verification email.

- 6. On the Completed Application Page:
  - If needed, print your receipt.
  - Click "Submit Drawings" to move on to Step 2.

#### Permit BP0XXXXX Created

The permit for [ADDRESS] DELTA BC [POSTAL CODE] has been created. To complete your application submission, please click the "Submit Your Drawings" button below to upload the applicable building permit submission items. Once the building permit drawings have been received, your submission will be reviewed by the Application Centre for completeness. You will be contacted if any additional information is required to accept your building permit application.

The permit number and application details have been added to your MyCity Account and can be viewed for future reference.

Submit Your Drawings

Your payment was successful

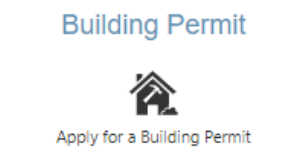

## Step 2 – Uploading to the ePlan Portal

1. Once you click "Submit Your Drawings" (Step 1), you will be taken to your new application within <u>MyCity</u>. Click "View/Submit Plans".

#### FOLDER DETAILS

| Folder Number:<br>BP0XXXXX                 | Plan Review                                                                                                    |                                                                                     |                                                                                                    |                                                                                                    |                                                                                                    |
|--------------------------------------------|----------------------------------------------------------------------------------------------------|-------------------------------------------------------------------------------------|----------------------------------------------------------------------------------------------------|----------------------------------------------------------------------------------------------------|----------------------------------------------------------------------------------------------------|
| Type:<br>RESIDENTIAL                       | Project Information Plan                                                                                                    | n Documents                                                                         | Review Documents                                                                                                    | Approved Documents                                                                                                    |                                                                                                    |
| Subject:<br>To construct<br>Status:<br>NEW | Project<br>BP018728<br>Group<br><none><br/>Name<br/>4500 CLARENCE TAYLOR<br/>CRES - To construct a single<br/>family dwel</none> | Quick sta<br>* Use the I<br>* Please o<br>* Select a<br>* Use the I<br>* After uplo | rt instructions:<br>Browse button to select one<br>rder your plans and docume<br>Discipline for each file if it is<br>Jpload button to import the 1<br>ading, use the "Submit for F<br>g Revisions: Use the exact s | or more files<br>nts by file name, use '0' padde<br>not already selected <b>Note: na</b><br>files to the system<br>Review" button to the left to sta<br>same file name or use the Uplo | ed numbers (e.g., 0001-A-Siteplan.pdf)<br>aming conventions defined in the full instructions can automate this<br>art the review process<br>aad button to the right of the file under 'Actions' |
| View/Submit Plans                          | Status<br>Plan Submission                                                                                                    | Browse                                                                              | Clear Upload                                                                                                    | Cancel Edit Names St                                                                                                    | tatus: Ready                                                                                                    |

- 2. Within the ePlan Portal (above), browse for your PDF submission items. You can select multiple documents for upload at once; however, PDFs must be broken up by discipline (architectural, structural, arborist report, etc.).
- 3. Once you upload the PDF files from your computer, you will be prompted to categorize the documents. Categorize each PDF file (discipline, sheet type and description).

| Browse | Clear | Cancel Edit Names Status: Ready |                     |             |          |                |         |
|--------|-------|---------------------------------|---------------------|-------------|----------|----------------|---------|
|        | ame   | Discipline                      | Sheet Type          | Description | Revision | Upload Status  | Actions |
| D pr   | rint  | Select Discipline 🗸 🛈           | Select Sheet Type 👻 |             | New      | Pending Upload | Θ       |

4. After all PDF files have been categorized, click "Upload" and then "Yes". Each document will upload and the Upload Status will change to "Success".

| Browse | Clear  | Upload Cancel Edit Names Status  | Ready                                          |                                                                   |                                           |                                |                                 |               |                     |               |
|--------|--------|----------------------------------|------------------------------------------------|-------------------------------------------------------------------|-------------------------------------------|--------------------------------|---------------------------------|---------------|---------------------|---------------|
| ?      | To per | a complete review of an uploaded | file copy, the Reviewing E permission to repur | Body requires permission t<br>pose the file copy for the p<br>Yes | o repurpose the<br>ourpose of revie<br>lo | e file copy co<br>wing your su | ntents. By upload<br>Ibmission. | ing a file co | py, you give the Re | eviewing Body |
|        | Name   | Discipline                       |                                                | <u>Shee</u>                                                       |                                           | Des                            | cription                        | Revision      | Upload Status       | Actions       |
|        | print  | Architectural                    | - 1 Floo                                       | r Plan                                                            | •                                         | Main Floor                     |                                 | New           | Pending Upload      | Θ             |
| Brows  | e Clea | r Upload Cancel Edit Names Stat  | us: Done                                       | •                                                                 |                                           |                                |                                 |               |                     |               |
| □ 🕸    | Nam    | Discipline                       | Sheet Type                                     | Description                                                       | Revision                                  |                                | Upload Status                   |               | Actic               | ins           |
|        | print  | Architectural                    | Floor Plan                                     | Main Floor                                                        | 1                                         |                                | Success                         |               | × ↑                 | ₩             |

5. To finish, once each PDF file has uploaded successfully, click "Submit for Review".

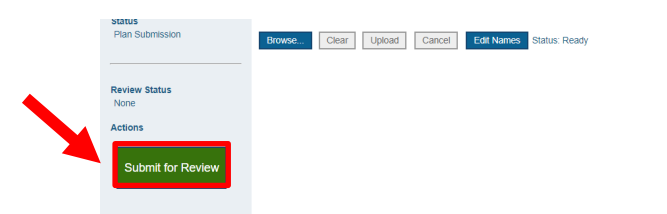

**Note:** It is critical to click "Submit for Review" so that the Application Centre is notified of your submission.

### **Revision Letters and Resubmissions**

To keep up to date on the status of your application, visit MyCity.

**Note:** Once submitted, your application will be reviewed for completeness by the Application Centre. Your application will not be forwarded to a Plans Examiner for review unless it is complete. If incomplete, the Application Centre will email the applicant requesting the missing submission items.

Once your complete application has been reviewed by a Plans Examiner, you will receive an email. In order to access the revision letter and marked up drawings:

- 1. Click the "View/Submit Plans" button within MyCity.
- 2. Go to the "Review Documents" tab and download the documents available.
- 3. Work with your hired professionals to revise the drawings and contact the Plans Examiner if you have any questions. All comments must be addressed.

When you are ready to resubmit your plans:

- 1. Click the "View/Submit Plans" button within MyCity.
- Go to the "Plan Documents" tab and upload the revised PDF files (see Step 2 – Uploading to the ePlan Portal).
- 3. Once all PDF files has uploaded successfully, click "Submit for Review".

### **Accessing Your Approved Plans**

Once your application has been approved, you will receive an email. In order to access the approved plans:

- 1. Click the "View/Submit Plans" button within MyCity.
- 2. Go to the "Approved Documents" tab and download the documents available.
- 3. Print full size copies of the drawings (must be available on-site for inspections).

| Plan Review         |                |                  |                      |                  |                     |
|---------------------|----------------|------------------|----------------------|------------------|---------------------|
| Project Information | Plan Documents | Review Documents | Approved Documents   | Related Projects | Project Invitations |
| Project<br>BP011225 | Browse.        | Clear Upload     | Cancel Status: Ready |                  |                     |

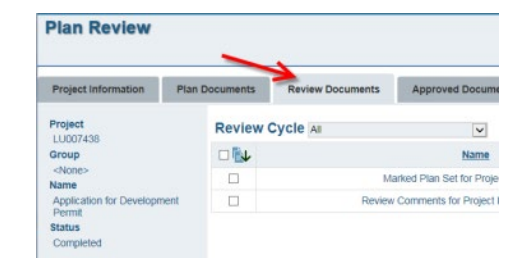

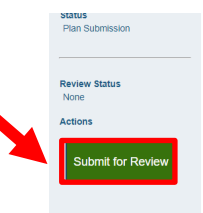